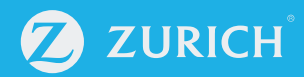

## ¿Cómo revisar el estado de solicitud de reembolso y liquidación?

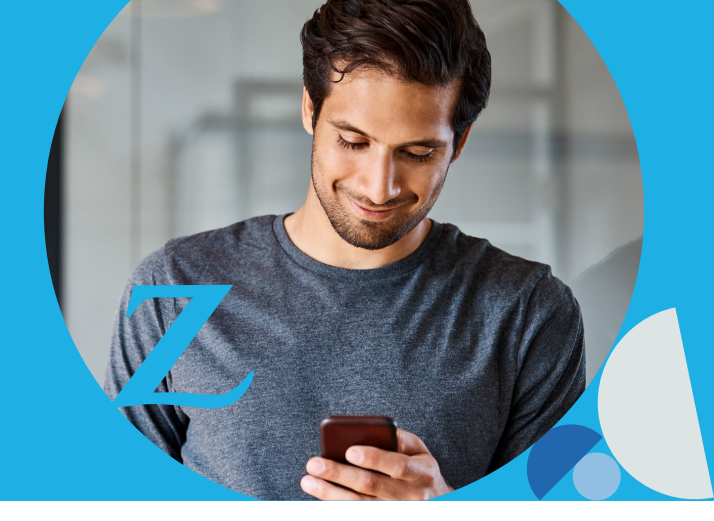

| Ingresa a www.zurich.cl y haz click en "Acceso Clientes", digita tu Rut                                                                                                    | zy clave. Luego, haz click en "ingresar".                                |
|----------------------------------------------------------------------------------------------------|--------------------------------------------------------------------------|
| E Menu & Acceso Clientes O Empleza pinvertir 10 Productos Online O Acceso Corredores O Centro de Ayuda Q. ZURICH                                                                                                    | Accede a tu <b>portal cliente</b><br>Ingresa tu RUT y clave para acceder |
| 3 planes de vida y salud. Contrata ahora sin importar si<br>eres Fonasa o Isapre.                                                                                                    | 8 Rut cliente                                                            |
| COTIZAR AHORA                                                                                                    | Clave secreta                                                            |
| Image: Page on lines       Image: Page on lines       Image: Page on lines <td< td=""><td>INGRESAR<br/>¿Olvidaste o no tienes tu clave?<br/>Reestablecer tu clave</td></td<> | INGRESAR<br>¿Olvidaste o no tienes tu clave?<br>Reestablecer tu clave    |

En el menú lateral, selecciona la opción "**Mis productos**" y luego "**Mis seguros y ahorros**". Después escoge la opción "**Siniestros y reembolsos**".

| ZURICH                                              |                                                                                  |                                               |                                |                                                        |                                       | 8 Hola, Denisse | Q Notificaciones | Cerrar sesió    |
|-----------------------------------------------------|----------------------------------------------------------------------------------|-----------------------------------------------|--------------------------------|--------------------------------------------------------|---------------------------------------|-----------------|------------------|-----------------|
| Mi resumen  Mis productos                           | Pagar en                                                                         | Reembolso                                     | Mundo                          | Centro                                                 |                                       |                 |                  |                 |
| Mis seguros y<br>ahorros<br>Siniestros y reembolsos | Mis bienes                                                                       | ue saluu                                      | zunn                           | ue ayuua                                               |                                       |                 |                  |                 |
| Mis pagos<br>Reembolso en Línea                     |                                                                                  | Zu                                            | rich Seguro<br>scubre nuevas f | o <mark>s Generales</mark><br>ormas de cuidarte y cuid | ar a tus seres queridos               |                 | Quiero saber     | rmás >          |
| C Mis documentos                                    |                                                                                  |                                               |                                |                                                        |                                       |                 |                  |                 |
|                                                     | Seguro   Vida                                                                    | y salud                                       |                                |                                                        |                                       |                 |                  |                 |
|                                                     | Seguro   Vida                                                                    | y salud                                       |                                |                                                        | Capital Principal                     | Saldo en pesos  | Fecha Valoriz    | ación           |
|                                                     | Seguro Vida<br>Detalle<br>© Seguro Colect                                        | y salud<br>tivo Vida                          |                                |                                                        | Capital Principal<br>610 UF           | Saldo en pesos  | Fecha Valoriz    | ación           |
|                                                     | Seguro Vida Detaile © Seguro Colecc © Colectivo Salu                             | y salud<br>tivo Vida                          |                                |                                                        | Capital Principal<br>610 UF<br>500 UF | Saldo en pesos  | Fecha Valoriz    | ación<br>I      |
|                                                     | Seguro Vida<br>Detalle<br>© Seguro Colecc<br>© Colectivo Salu<br>© Colectivo Cat | y salud<br>tivo Vída i<br>ud i<br>astrófico i |                                |                                                        | Capital Principal<br>610 UF<br>500 UF | Saldo en pesos  | Fecha Valoriz    | ación<br>I<br>I |

## ¿Cómo revisar el estado de solicitud de reembolso y liquidación?

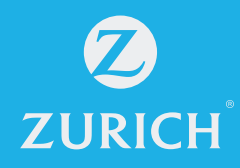

Ahora podrás visualizar el estado de tus reembolsos, selecciona el que necesitas consultar.

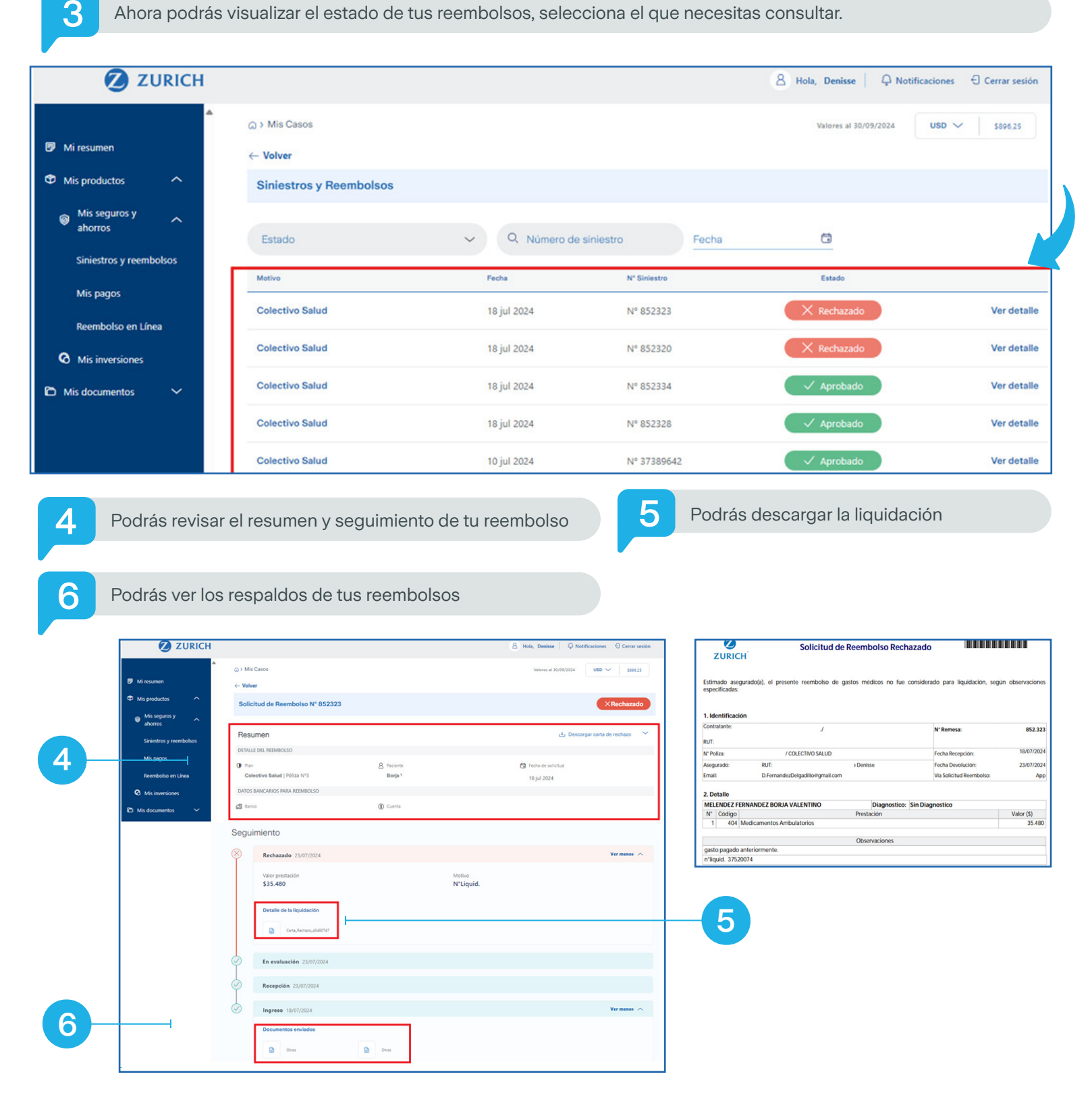